## Administrators – Booking a Recurring Reservation with Different Days/Times

- 1. From the Administrative Portal Select "Scheduling Assistant"
- 2. Click "Specific Dates" or Recurrence (if the pattern is more predictable)

| Enterprise                                                                                                    |      |                         |                       |          |           |                          |                           |                         |     |         |         |          |          |          |          |          |         |         |         |         |             |          |          |      |  |
|----------------------------------------------------------------------------------------------------|------|-------------------------|-----------------------|----------|-----------|--------------------------|---------------------------|-------------------------|-----|---------|---------|----------|----------|----------|----------|----------|---------|---------|---------|---------|-------------|----------|----------|------|--|
| <ul> <li>My Workbook</li> <li>Notifications</li> </ul>                                                                                                    | s so | :hedu                   | ling A                | lssista  | ant<br>NG | ۵۵                       | 5151                      | ΓΔΝ                     | т   |         |         |          |          |          |          |          |         |         |         |         |             |          |          |      |  |
| Managed by Me<br>Room Requests to Approve<br>Room Requests Received<br>Room Request Criteria to<br>Assign<br>Today's Services                                                                                       |      | - Dai<br>Start<br>2020/ | te<br>Date:<br>/10/05 |          |           |                          | ingle<br>ecurre<br>pecifi | occur<br>ence<br>c date | ren | ce      |         |          |          |          |          |          |         |         |         |         |             |          |          |      |  |
| Service Requests to Approve                                                                                                    | 9    | 🥑 CI                    | ick o                 | nad      | ate t     | te to add it to the list |                           |                         |     |         |         |          |          |          | D        |          | 2020    |         |         | 1       |             |          |          |      |  |
| Service Requests Received                                                                                                    |      | s                       | м                     | Uct<br>T | ober      | 2020<br>T                | F                         | S                       |     | s       | м       | NOVE     | w        | r 202    | F        | s        | s       | м       | Dece    | w       | r 2020<br>T | F        | S        |      |  |
| - Scheduling                                                                                                    |      | 5                       | IVI                   | •        |           | 1                        | 2                         | 3                       | H   | 1       | 2       | 3        | 4        | 5        | 6        | 7        | 5       |         | 1       | 2       | 3           | 4        | 5        |      |  |
| Scheduling Assistant                                                                                                    | 4    | 4<br>11                 | 5<br>12               | 6<br>13  | 7<br>14   | 8<br>15                  | 9<br>16                   | 10<br>17                |     | 8<br>15 | 9<br>16 | 10<br>17 | 11<br>18 | 12<br>19 | 13<br>20 | 14<br>21 | 6<br>13 | 7<br>14 | 8<br>15 | 9<br>16 | 10<br>17    | 11<br>18 | 12<br>19 | ۲    |  |
| ▼ Academic                                                                                                    |      | 18                      | 19                    | 20       | 21        | 22                       | 23                        | 24                      |     | 22      | 23      | 24       | 25       | 26       | 27       | 28       | 20      | 21      | 22      | 23      | 24          | 25       | 26       |      |  |
| Courses                                                                                                    | L    | 25                      | 26                    | 27       | 28        | 29                       | 30                        | 31                      |     | 29      | 30      |          |          |          |          |          | 27      | 28      | 29      | 30      | 31          |          |          |      |  |
| Deliveries                                                                                                    | L    |                         |                       |          |           | Unav                     | ailabl                    | e                       |     | ,       | Availa  | ble      |          |          | Tod      | ay       |         |         | Sele    | ected   |             |          |          |      |  |
| Exam Sections                                                                                                    | 1    | Do                      | N                     |          | Da        | ite                      |                           |                         | E   | )ura    | tion    | S        | art T    | ïme      | Er       | nd Tin   | ne      | Setu    | p       |         | Tear        | dow      | n        |      |  |
| ▼ Events                                                                                                    |      | + (                     | Click t               | to ad    | d a n     | ew ro                    | N                         |                         |     |         |         |          |          |          |          |          |         |         |         |         |             | Row      | coun     | t: 0 |  |
| <ul> <li>Manage Events</li> <li>Manage Activities</li> <li>Manage Reservations</li> <li>New Event</li> <li>New Activity</li> <li>New Reservation</li> <li>Reservation Calendar</li> <li>▼Portal Bookings</li> </ul> |      | Verif                   | y Ava                 | ilabil   | ity       |                          |                           |                         |     |         |         |          |          |          |          |          |         |         |         |         |             |          |          |      |  |

3. Select the appropriate pattern (or as close to the pattern as you can)

## Enterprise

## My Workbook

Scheduling Assistant

| Notifications                      | SCH    | IED    | ULI     | NG      | AS:   | SIS    | ΤΑΝ    | IT    |       |      |         |       |     |         |    |      |        |       |        |         |    |
|------------------------------------|--------|--------|---------|---------|-------|--------|--------|-------|-------|------|---------|-------|-----|---------|----|------|--------|-------|--------|---------|----|
| Managed by Me                      |        |        |         |         |       |        |        |       |       |      |         |       |     |         |    |      |        |       |        |         |    |
| Room Requests to Approve           |        | ate –  |         |         | OS    | inale  | occur  | rence |       |      |         |       |     |         |    |      |        |       |        |         |    |
| Room Requests Received             | Start  | t Date | :       | -       | ÕR    | ecum   | ence   |       |       |      |         |       |     |         |    |      |        |       |        |         |    |
| Room Request Criteria to<br>Assign | 2020   | )/10/0 | 5 🔡     | •       | OS    | pecifi | c date | 25    |       |      |         |       |     |         |    |      |        |       |        |         |    |
| Today's Services                   |        |        |         |         |       |        |        |       |       |      |         |       |     |         |    |      |        |       |        |         |    |
| Service Requests to Approve        | V V    |        | onac    | late to | o add | it to  | the    | ist   |       |      |         |       |     |         |    |      |        |       |        |         |    |
| Service Requests Received          |        |        | Oct     | ober    | 2020  |        |        | _     |       | Nove | embe    | r 202 | 0   |         |    |      | Dece   | embe  | r 2020 | )       |    |
| Scheduling                         | S      | Μ      | Τ       | W       | Т     | F      | S      | S     | M     | T    | W       | T     | F   | S       | S  | M    | T      | W     | T      | F       | 5  |
|                                    |        |        |         |         | 1     | 2      | 3      | 1     | 2     | 3    | 4       | 5     | 6   | 7       |    |      | 1      | 2     | 3      | 4       | 5  |
| Scheduling Assistant               | ▲ 4    | 5      | 6       | 7       | 8     | 9      | 10     | 8     | 9     | 10   | 11      | 12    | 13  | 14      | 6  | 7    | 8      | 9     | 10     | 11      | 1. |
| Specific Room Availability         | 11     | 12     | 13      | 14      | 15    | 16     | 17     | 15    | 16    | 17   | 18      | 19    | 20  | 21      | 13 | 14   | 15     | 16    | 17     | 18      | 1  |
| ▼Academic                          | 18     | 19     | 20      | 21      | 22    | 23     | 24     | 22    | 23    | 24   | 25      | 26    | 27  | 28      | 20 | 21   | 22     | 23    | 24     | 25      | 2  |
| E Courses                          | 25     | 26     | 27      | 28      | 29    | 30     | 31     | 29    | 30    |      |         |       |     |         | 27 | 28   | 29     | 30    | 31     |         |    |
| E Components                       |        |        |         |         |       |        |        |       |       |      |         |       |     |         |    |      |        |       |        |         |    |
| E Deliveries                       |        |        | Г       |         | Unav  | ailabl | e      |       | Avail | able |         |       | Тос | day     |    |      | Sel    | ected |        |         |    |
| Exam Sections                      |        |        | _       |         |       |        |        |       |       |      |         |       |     |         |    |      | _      |       |        |         |    |
| Exam Components                    | Do     | W      |         | Da      | te    |        |        | Dura  | ation | S    | tart 1  | lime  | E   | nd Tin  | ne | Setu | р      |       | Tear   | dowr    | h  |
| ▼Events                            | Mo     | nday   |         | 20      | 20/10 | /12    |        | 01:0  | )     | 9    | 30 AI   | M     | 1   | 0:30 AN | 1  |      | efault | t     |        | )efault | :  |
| 🗮 Manage Events                    | We     | dnesd  | lay     | 20      | 20/11 | /18    |        | 01:0  | )     | 7    | 1:00 AI | M     | 8   | :00 AM  |    |      | efault | t     |        | )efault | :  |
| Manage Activities                  | Tue    | esday  |         | 20      | 20/11 | /10    |        | 01:0  | )     | 8    | 30 AI   | M     | 9   | :30 AM  |    |      | efault | t     |        | )efault | :  |
| Manage Reservations                | We     | dnesd  | lay     | 20      | 20/10 | /14    |        | 01:0  | )     | 7    | :00 AI  | м     | 8   | :00 AM  |    |      | efault | t     |        | )efault | :  |
| New Activity                       | +      | Click  | to ad   | ld a ne | w ro  | w      |        |       |       |      |         |       |     |         |    |      |        |       |        | Row     | co |
| New Reservation                    |        |        |         |         |       |        |        |       |       |      |         |       |     |         |    |      |        |       |        |         |    |
| 📰 Reservation Calendar             | Ver    | ify Av | ailabil | lity    |       |        |        |       |       |      |         |       |     |         |    |      |        |       |        |         |    |
| ▼ Portal Rookings                  |        |        |         |         |       |        |        |       |       |      |         |       |     |         |    |      |        |       |        |         |    |
| - Portal bookings                  |        |        |         |         |       |        |        |       |       |      |         |       |     |         |    |      |        |       |        |         |    |
|                                    |        |        |         |         |       |        |        |       |       |      |         |       |     |         |    |      |        |       |        |         |    |
| 4. Adjust times as                 | s need | ded    |         |         |       |        |        |       |       |      |         |       |     |         |    |      |        |       |        |         |    |

T F S

3 4 5 10 11 12

17 18 19 24 25 26 31

₽

\_

\_

Ē

\_

Row count: 4

- 4
- 5. Verify Availability
- 6. Select your room

| Tuesday          | 2020/11/24            | 01:00 7:          | MA 00:         | 8:00 AM        | Default           | Default          |                      |        | INC3C             | i vacion. | ,                 | carcii    |                       |
|------------------|-----------------------|-------------------|----------------|----------------|-------------------|------------------|----------------------|--------|-------------------|-----------|-------------------|-----------|-----------------------|
| + Click to ad    | d a new row           |                   |                |                |                   | Row count:       | 4                    |        |                   |           |                   |           |                       |
|                  | _                     |                   |                |                |                   |                  |                      |        |                   |           |                   |           |                       |
| Verify Availabil | ity                   |                   |                |                |                   |                  |                      |        |                   |           |                   |           |                       |
| 😑 Room Av        | vailability           |                   |                |                |                   |                  |                      |        |                   |           |                   |           |                       |
| O Click on       | the grid to select a  | room for each oco | currence dat   | e. Selecting a | a room's row will | select that room | for all occurrences. | To add | more than one ro  | om to     | an occurrence, or | to view   | a room's details, add |
| - your cur       | rent selection to the | bottom section i  | nrst. All occu | irrences mus   | t nave a room se  | ected.           |                      |        |                   |           |                   |           |                       |
| Location:        | All                   |                   | ~              | Filter:        |                   | ~                | Set as Default       | Advan  | ced               |           |                   | nclude ro | navailable rooms      |
| + 2              | 1- C &                |                   |                |                |                   | <b>I</b> ◀ 1 /6  | ► H                  |        |                   |           | Show: 30          | ) 🗸 Se    | arch:                 |
| Room             | Со                    | nfiguration       | Room           | Type - ID      | 👻 Availab         | ility            | Tue 2020/10/27       | 1      | Thu 2020/10/15    | 1         | Tue 2020/11/1     | 7 🖉       | Tue 2020/11/24        |
|                  |                       |                   |                |                |                   |                  | 7:45 AM - 8:45 AM    |        | 7:00 AM - 8:00 AN |           | 7:00 AM - 8:00 /  | AM        | 7:00 AM - 8:00 AM     |
| 🗌 Halligan       | Hall 125 Def          | ault              | Classroo       | om             | 4 of 4            |                  |                      |        |                   |           |                   |           |                       |
| Ingersoll        | Hall 379 A Def        | ault              | Desk           |                | 4 of 4            |                  |                      |        |                   |           |                   |           |                       |
| Ingersoll        | Hall 224 G Def        | ault              | Desktop        | o PC           | 4 of 4            |                  |                      |        |                   |           |                   |           |                       |
| Ingersoll        | Hall 379 I Def        | ault              | Desk           |                | 4 of 4            |                  |                      |        |                   |           |                   |           |                       |
| 🔽 Spanagel       | Hall 342 Def          | ault              | Classroo       | om             | 4 of 4            |                  |                      |        |                   |           |                   |           |                       |
| Ingersoll        | Hall 224 L Def        | ault              | Desktop        | o PC           | 4 of 4            |                  |                      |        |                   |           |                   |           |                       |
| Spanage          | Hall 500 Def          | ault              | Lab            |                | 4 of 4            |                  |                      |        |                   |           |                   |           |                       |
| Glasgow          | Hall East B06 Def     | ault              | SCIF           |                | 4 of 4            |                  |                      |        |                   |           |                   |           |                       |
| Spanage          | Hall 127 Def          | ault              | Lab            |                | 4 of 4            |                  |                      |        |                   |           |                   |           |                       |
| <b>—</b> • • • • |                       | - 14              | VITE OF        |                | 4 6 4             |                  |                      |        |                   |           |                   |           |                       |

7. Select your room by clicking the plus "+" button at the bottom of the room list.

| Koot Hall 123        | Default   | Lab (Restricted) | 3 of 3 |                   |                                     |   |                                     |           |                                      |
|----------------------|-----------|------------------|--------|-------------------|-------------------------------------|---|-------------------------------------|-----------|--------------------------------------|
| Ingersoll Hall 2/8   | Default   | Conference Room  | 3 of 3 |                   |                                     |   |                                     |           |                                      |
| Spanagel Hall 602    | Default   | Classroom        | 3 of 3 |                   |                                     |   |                                     |           |                                      |
| Reed Hall 202        | Default   | Classroom        | 3 of 3 |                   |                                     |   |                                     |           |                                      |
| Ingersoll Hall 379 ( | G Default | Desk             | 3 of 3 |                   |                                     |   |                                     |           |                                      |
| Ingersoll Hall 368 ( | C Default | Cubicle          | 3 of 3 |                   |                                     |   |                                     |           |                                      |
| Selected Resource    | es 😧      |                  |        | I <b>4 ↓</b> 1 /6 | ••                                  |   |                                     |           | 78 / 189 records (1                  |
|                      |           |                  |        | H I /1            | ► H                                 |   | SI                                  | now: 30 💙 | Search:                              |
| Resource             |           |                  |        | <<br><            | Wed 2020/10/14<br>8:30 AM - 9:30 AM | 1 | Mon 2020/10/12<br>7:00 AM - 8:00 AM | 1         | Tue 2020/11/10<br>9:00 AM - 10:00 AM |
|                      |           |                  |        | <                 |                                     |   |                                     |           |                                      |
| No results found     |           |                  |        |                   |                                     |   |                                     |           |                                      |

- 8. Finish your booking by filling in the appropriate information.
- 9. Submit booking